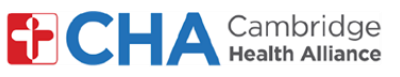

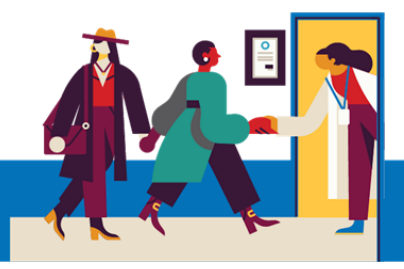

#### Como ingressar em sua consulta de telessaúde em seu computador

No horário de sua consulta de telessaúde, você receberá um e-mail do seu prestador com o assunto: Acontecendo agora: [seu prestador] está convidando você para uma reunião por vídeo:

| 🔹 Pat Mango (via Google Meet) 🛛 📩 | Happening now: Pat Mango is inviting you to a video meeting |
|-----------------------------------|-------------------------------------------------------------|
|-----------------------------------|-------------------------------------------------------------|

Caso não veja essa mensagem em sua caixa de entrada, por favor, verifique as pastas de SPAM ou LIXEIRA

2 Clique na mensagem e selecione JOIN MEETING

| 🚺 Meet                                                                                                    |  |
|----------------------------------------------------------------------------------------------------|--|
| Pat Mango is inviting you to join a video meeting happening now                                              |  |
| JOIN MEETING<br>meet.google.com/sys-edkq-ybc<br>Dial-in: (US) +1 435-633-6511 PIN: 249 411 519# More numbers |  |

<sup>3</sup> Depois de selecionar **Participar**, você precisará permitir acesso à sua câmera e microfone

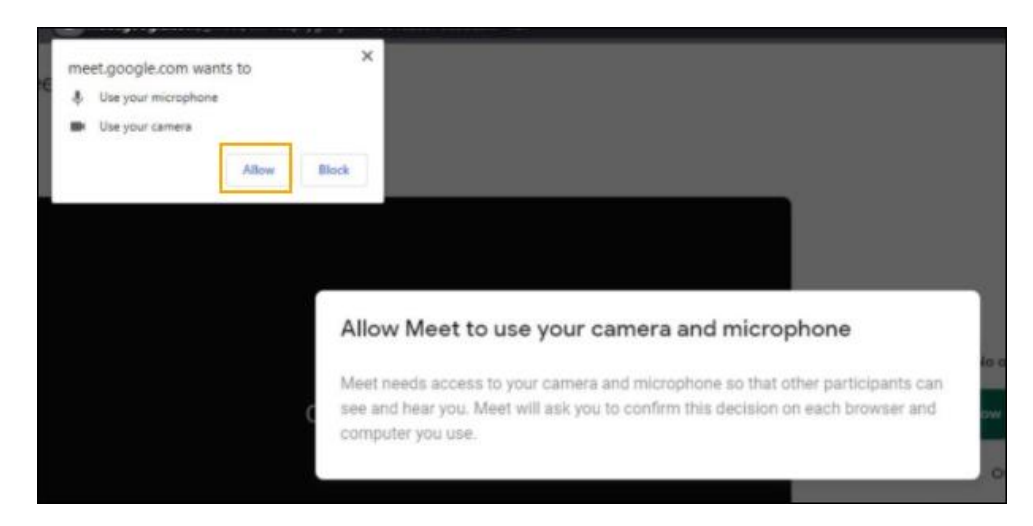

#### Precisa de ajuda?

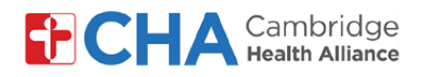

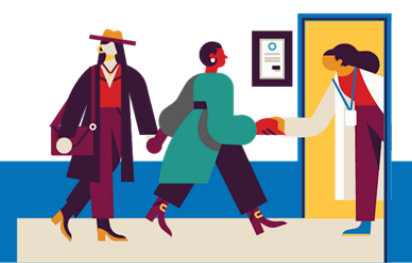

<sup>4</sup> Talvez seja necessário inserir o seu nome. Por favor, insira-o e então selecione Ask to join

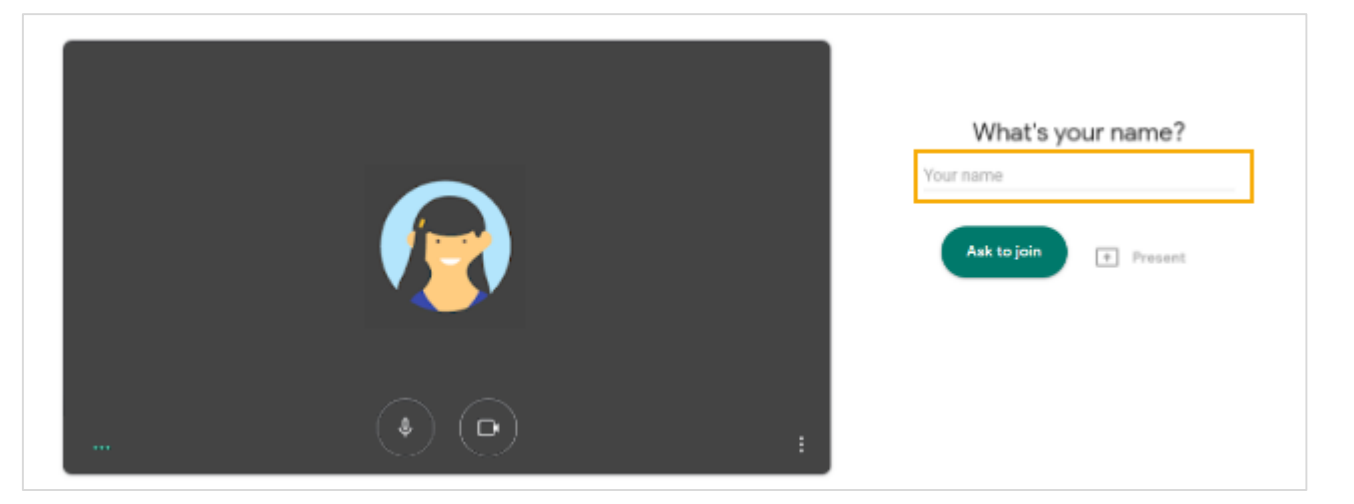

Caso tenha iniciado sessão no Google Chrome, você não precisará inserir o seu nome, sendo necessário apenas clicar em Ask to join . Para instruções sobre como iniciar uma sessão no Google Chrome, por favor, consulte a página 6

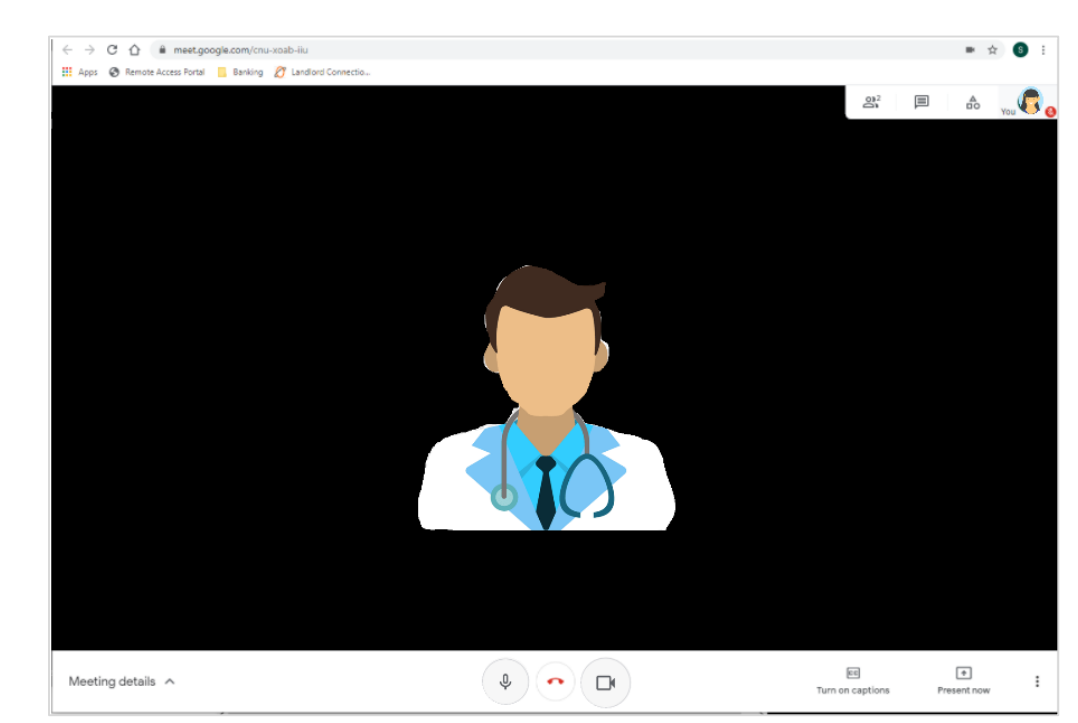

#### 5 Agora você está no Meet

#### Precisa de ajuda?

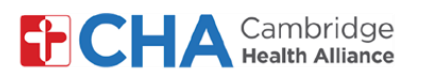

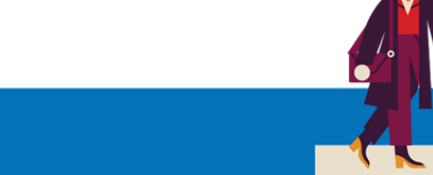

## Usando o Google Meets

1 Na parte inferior da sua tela, você verá a barra de menu branca. Caso não veja a barra, basta clicar na tela ou mover o cursor dentro do Google Meet.

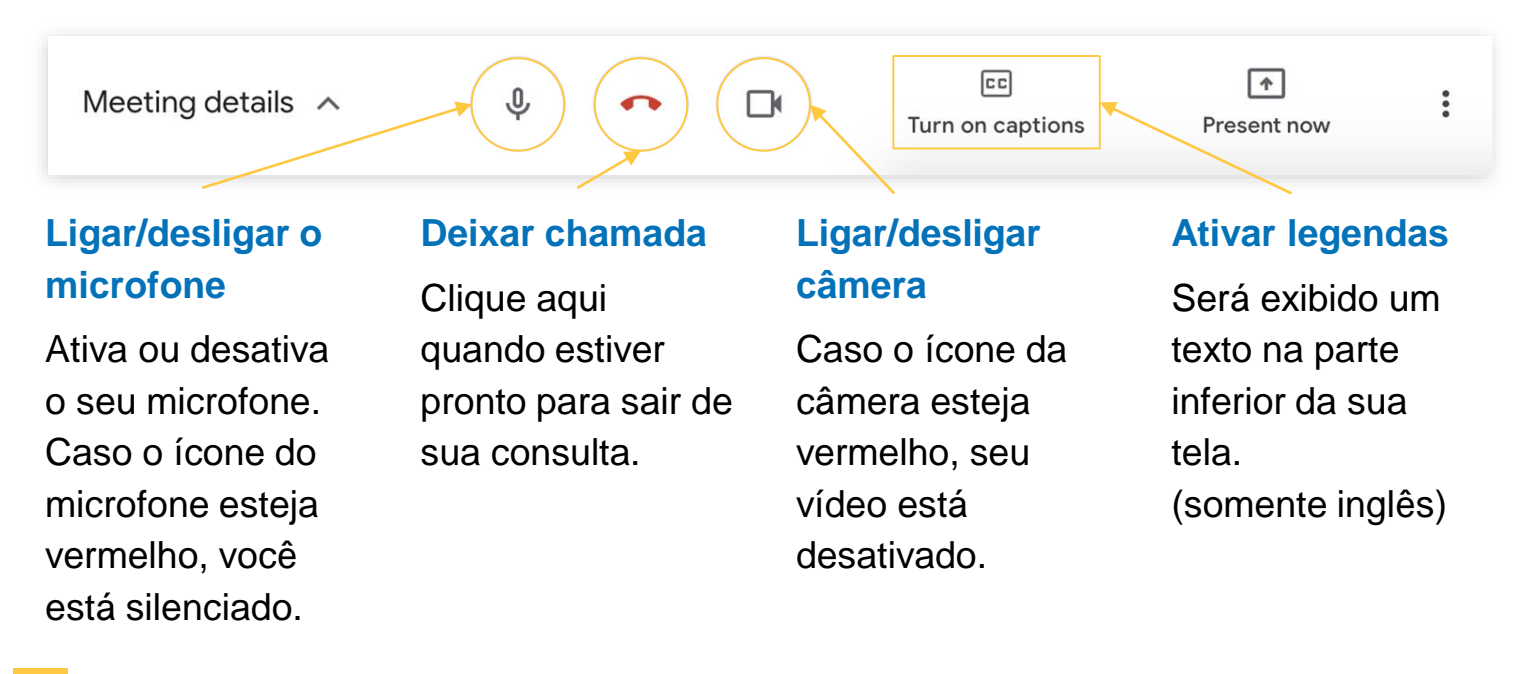

2 Na barra de menu branca, clique no ícone 🚦 para alterar o seu layout.

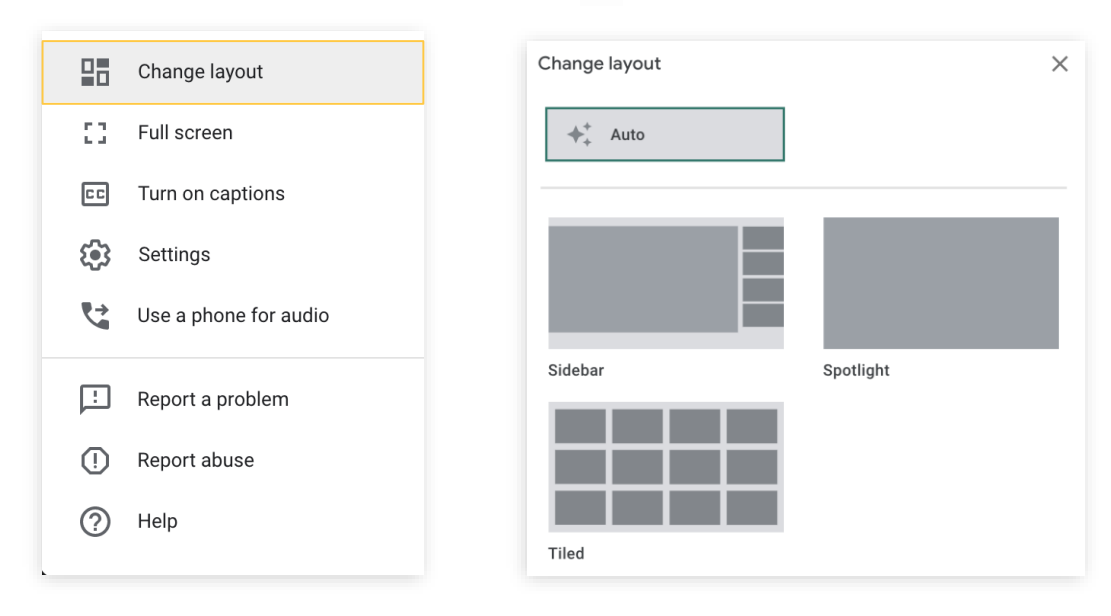

#### Precisa de ajuda?

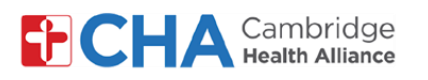

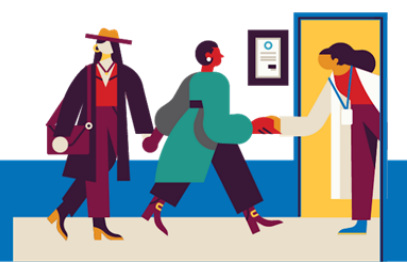

## O que fazer caso tenha problemas com o seu áudio

Caso tenha problemas com seu áudio ou seu computador não tenha microfone, existem algumas opções para comparecer à consulta.

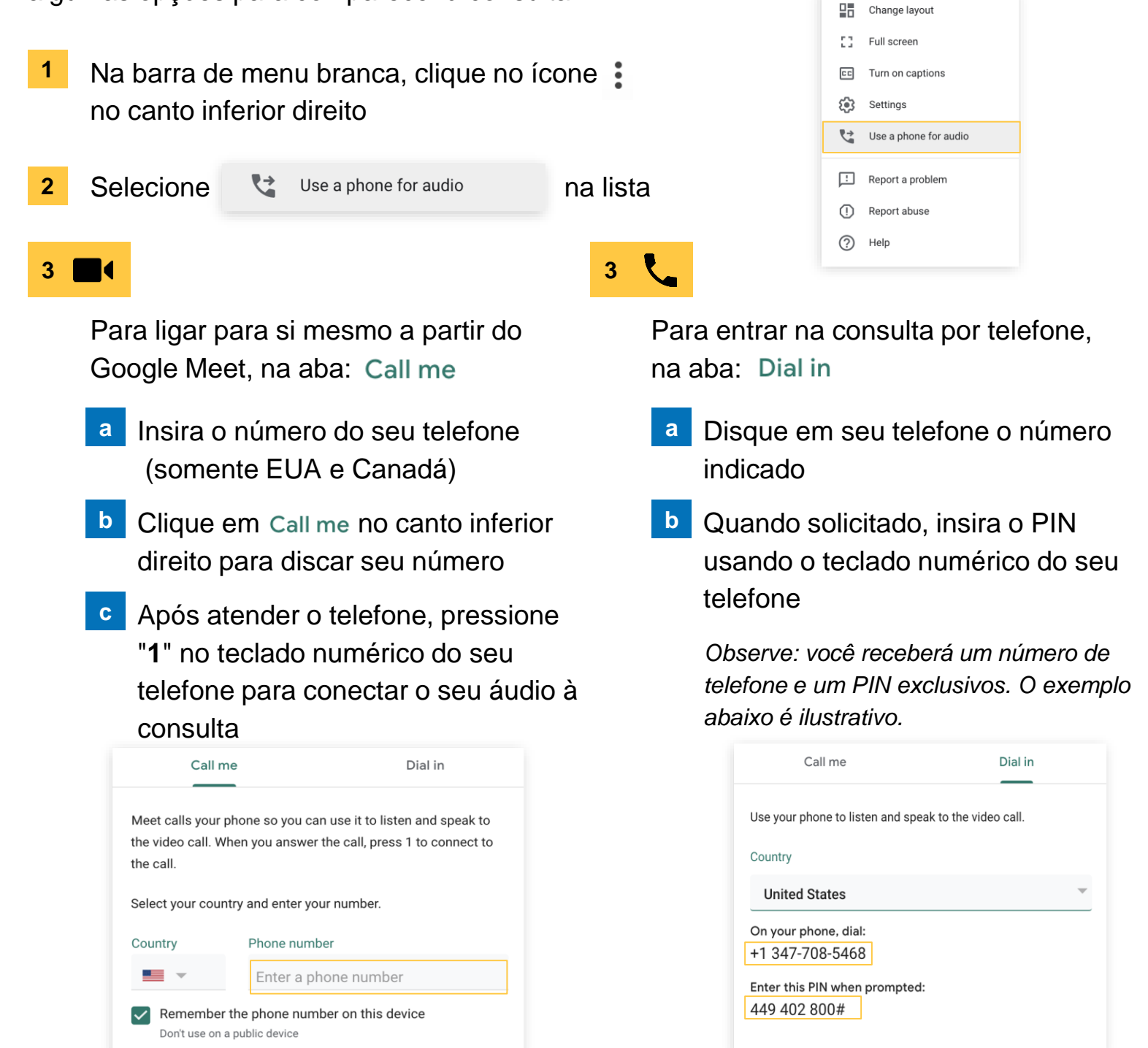

#### Precisa de ajuda?

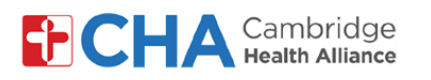

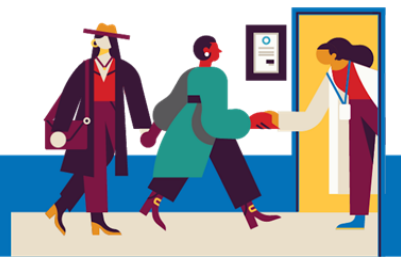

## O que fazer caso tenha problemas com seu vídeo

Caso tenha problemas com seu vídeo na chamada, você pode reduzir a qualidade do vídeo para ajudar sua conexão.

|                                                 | . ,                                                                  |                                                 | Change layout         |  |
|-------------------------------------------------|----------------------------------------------------------------------|-------------------------------------------------|-----------------------|--|
| 1                                               | Na barra da manu branca, cliqua na                                   | [] Full screen                                  |                       |  |
|                                                 | Na barra de menu branca, clique no icone : no canto interior direito |                                                 | EC Turn on captions   |  |
|                                                 |                                                                      |                                                 | Settings              |  |
| 2                                               | Selecione 🔅 Settings                                                 | na lista                                        | Use a phone for audio |  |
|                                                 |                                                                      |                                                 | : Report a problem    |  |
|                                                 |                                                                      |                                                 | () Report abuse       |  |
| 2                                               |                                                                      |                                                 | (?) Help              |  |
| 3                                               |                                                                      |                                                 |                       |  |
| Λ                                               | Lim monu corá ovibido, com                                           | Send resolution (maximum)                       |                       |  |
| 4                                               |                                                                      | High definition (720n)                          | _                     |  |
|                                                 | dois menus suspensos:                                                |                                                 |                       |  |
|                                                 | <b>Resolução de envio</b> e                                          | Receive resolution (maximum)                    |                       |  |
|                                                 | Resolução de recepção                                                | High definition (720p)                          |                       |  |
|                                                 |                                                                      |                                                 |                       |  |
|                                                 |                                                                      |                                                 |                       |  |
|                                                 | Clique em Alta definição e                                           | Send resolution (maximum)                       |                       |  |
| mude a configuração para High definition (720p) |                                                                      |                                                 |                       |  |
|                                                 | Definição padrão Standard definition (360p)                          |                                                 |                       |  |
|                                                 |                                                                      |                                                 |                       |  |
|                                                 |                                                                      | Receive resolution (maximum)                    |                       |  |
|                                                 | High definition (720p)                                               |                                                 |                       |  |
|                                                 |                                                                      | Standard definition (360p)                      |                       |  |
|                                                 |                                                                      | Standard definition (360p), one video at a time |                       |  |

#### Audio only

#### Precisa de ajuda?

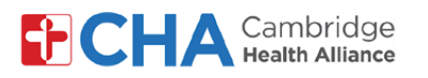

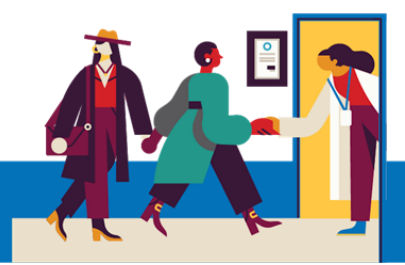

### **Como conectar-se ao Chrome**

Caso tenha uma conta Google, você pode usá-la para conectar-se ao seu navegador Chrome. Você não precisa conectar-se ao seu navegador Chrome para sua consulta de telessaúde. Conectar-se à sua conta Google no Chrome permitirá que você não precise digitar manualmente seu nome antes de entrar para a consulta.

| 1 | Abra o Chrome em seu computador                                                                       | Google<br>Sign in<br>to continue to Gmail                                                                                                    |  |
|---|----------------------------------------------------------------------------------------------------|----------------------------------------------------------------------------------------------------|--|
| 2 | Conecte-se à sua conta Google em mail.google.com                                                      | Email or phone   Forgot email?   Not your computer? Use Guest mode to sign in privately.   Learn more   Create account                                                                                      |  |
| 3 | No canto superior direito da tela, clique no<br>ícone circular que contém uma foto ou uma<br>inicial. |                                                                                                    |  |
| 4 | Clique no botão Turn on sync                                                                          | Sync is off                                                                                                    |  |
| 4 | Quando solicitado, clique em Yes, I'm in                                                              | Sync your bookmarks, passwords, history, and more on all your devices   Google may use your history to personalize Search, ads, and other Google services   You can always choose what to sync in settings. |  |
|   |                                                                                                    | Settings Cancel Yes, Im in                                                                                                    |  |

#### Precisa de ajuda?